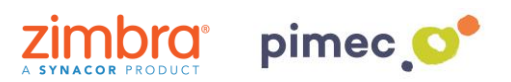

1. Para configurar los contactos con CardDAV nos dirigiremos primeramente a **Ajustes** y buscaremos el aparado de **Cuentas y contraseñas** (los nombres pueden variar en función de la versión de iOS).

| Sin SIM 🗢                                                                                                    | 10                          | ):46          | * 💷    | Sin SIM | ŝ            | 10:46                    | * 🔳 , |
|----------------------------------------------------------------------------------------------------|-----------------------------|---------------|--------|---------|--------------|--------------------------|-------|
|                                                                                                    | Jueves<br>28                |               |        | annin.  | тоист и у с  | <b>Ajustes</b><br>:oaigo | ,     |
| Mail                                                                                                    | Calendario                  | Fotos         | Cámara | SOS     | Emergencia   | SOS                      | >     |
|                                                                                                    | 10 2<br>9 3<br>8 4<br>7 5 5 |               |        |         | Batería      |                          | >     |
| Mapas                                                                                                    | Reloj                       | Tiempo        | Casa   | -       | Privacidad   |                          | >     |
|                                                                                                    | ~~~~                        |               |        |         |              |                          |       |
| Notas                                                                                                    | Bolsa                       | Recordatorios | Vídeos | Å       | iTunes Store | e y App Store            | >     |
| Å.                                                                                                    | $\mathbf{\star}$            |               |        |         | Wallet y App | ble Pay                  | >     |
| App Store                                                                                                    | Tunes Store                 | iBooks        | Salud  |         |              |                          |       |
|                                                                                                    |                             |               |        | Ŷ       | Cuentas y c  | ontraseñas               | >     |
| Wallet                                                                                                    | Ajustes                     |               |        |         | Correo       |                          | >     |
| - ALAST LAN                                                                                                    |                             |               |        |         | Contactos    |                          | >     |
| the second second second second second second second second second second second second second second second se | Change and the              | P             |        |         | Calendario   |                          | >     |
|                                                                                                    | •                           |               |        |         | Notas        |                          | >     |
|                                                                                                    | China and the               |               |        |         | Recordatorio | os                       | >     |
|                                                                                                    |                             |               |        |         |              |                          |       |

2. Pulsaremos, en primer lugar, **Añadir cuenta**, y posteriormente **Otra**. Esta nos abrirá un listado con diferentes tipos de cuenta. Pulsaremos la opción, **Añadir cuenta CardDAV**.

| Sin SIM | <b>२</b> 10:46               | * 🔳    | Sin SIM 🗢 | 10:46         | * 🔳               | Sin SIM 🗢            | 10:46        | * 🔳 , |
|---------|------------------------------|--------|-----------|---------------|-------------------|----------------------|--------------|-------|
| 🗙 Ajus  | tes Cuentas y contraseñas    |        | Cuentas   | Añadir cuenta |                   | 🗙 Añadir cuenta      | Otra         |       |
|         |                              |        |           |               |                   |                      |              |       |
| Ŷ       | Contraseñas de apps y sitios | >      |           |               |                   | MAIL                 |              |       |
|         |                              | · · ·  |           |               |                   | Añadir cuenta de c   | correo       | >     |
| CUEN    | AS                           |        |           | FZ Evebanda   |                   |                      |              |       |
| Δñad    | r cuenta                     | 5      |           | E a Exchange  |                   | CONTACTOS            |              |       |
| / that  |                              |        |           | Google        |                   | Añadir cuenta LDA    | /P           | >     |
|         |                              |        |           | Obyle         |                   | Añadir cuenta Car    | dDAV         | >     |
| Obte    | ner datos                    | Push > |           | VALIOOL       |                   |                      |              |       |
|         |                              |        |           | YAHOO!        |                   | CALENDARIOS          |              |       |
|         |                              |        |           |               |                   |                      |              |       |
|         |                              |        |           | Aol.          |                   | Añadir cuenta CalDAV |              | >     |
|         | Outlook.com                  |        |           |               | Añadir calendario | suscrito             | >            |       |
|         |                              |        |           |               |                   |                      |              |       |
|         |                              |        |           |               |                   | SERVIDORES           |              |       |
|         |                              |        |           | Otra          |                   | Añadir cuenta de r   | nacOS Server | >     |
|         |                              |        |           |               |                   |                      |              |       |

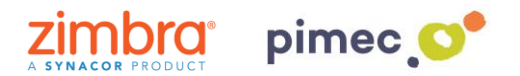

3. Una vez escogida, se nos abrirá una pantalla con unos campos a **rellenar**. En primer lugar, el **servidor** (**zimbra.pimec.net**). En segundo lugar, la **dirección de correo** PIMEC. En tercer lugar, la **contraseña**. Por último, la **descripción**, donde introduciremos un nombre para reconocerlo en caso de que tengamos más de una cuenta introducida en el dispositivo.

| Sin SIM 🗢                     | 10:47            | * 🔳       |  |  |  |
|-------------------------------|------------------|-----------|--|--|--|
| Cancelar                      | CardDAV          | Siguiente |  |  |  |
|                               |                  |           |  |  |  |
| Servidor                      | zimbra.pimec.net |           |  |  |  |
| Usuario demo@zimbra.pimec.net |                  |           |  |  |  |
| Contraseña ••••••             |                  |           |  |  |  |
| Descripción Demo Zimbra       |                  |           |  |  |  |
|                               |                  |           |  |  |  |
|                               |                  |           |  |  |  |
|                               |                  |           |  |  |  |
| Demo Zimbra                   | » Demo Zimbra    |           |  |  |  |
|                               |                  |           |  |  |  |
| q w e                         | r t y u          | i o p     |  |  |  |
| a s d                         | fghj             | k l ñ     |  |  |  |
| ΩZ                            | xcvbr            | n m 🗵     |  |  |  |
| 123                           | Q espacio        | intro     |  |  |  |

4. Finalmente nos dirigiremos a nuestra aplicación de **contactos predeterminada** y observaremos que se habrán añadido los contactos sincronizados.

| Sin SIM 🗢           | 10:50 | * 🔳 ,       |  |  |  |  |
|---------------------|-------|-------------|--|--|--|--|
| Grupos              |       | +           |  |  |  |  |
| Contactos           |       |             |  |  |  |  |
| Q Buscar            |       |             |  |  |  |  |
| D                   |       |             |  |  |  |  |
| demo                |       | А           |  |  |  |  |
| demo?               |       | BC          |  |  |  |  |
| demoz               |       | D           |  |  |  |  |
| М                   |       | F           |  |  |  |  |
| marcel              |       | H           |  |  |  |  |
| 0                   |       | ĸ           |  |  |  |  |
| oscar <b>ortega</b> |       | M<br>N      |  |  |  |  |
| oscar <b>ortega</b> |       | OP          |  |  |  |  |
| Oscar <b>Ortega</b> |       | R           |  |  |  |  |
| Ρ                   |       | T<br>U<br>V |  |  |  |  |
| practiques2         |       | W<br>X      |  |  |  |  |
| R                   |       | Z<br>#      |  |  |  |  |
| rrgaioso            |       |             |  |  |  |  |